## How to Download Library Books Onto Your Kindle

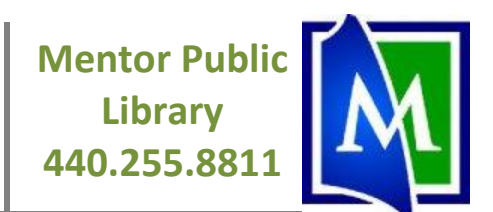

#### **Before You Start:**

You will need to acquire a library card from Mentor Public Library.

### Find and Download Library Books:

Go to www.mentorpl.org. Click the Download eBooks icon on the left hand side of the webpage.

| Mentor Public Library Hom × +                                |                                                                                                    | the local data in the local data in the local data in the local data in the local data in the local data in the |                             |          |
|--------------------------------------------------------------|----------------------------------------------------------------------------------------------------|----------------------------------------------------------------------------------------------------|-----------------------------|----------|
| $\leftrightarrow \Rightarrow \mathbf{C}$ (S www.mentorpl.org |                                                                                                    |                                                                                                    |                             | 2        |
| MENTOR PU<br>Mentor Area Cha<br>2010 Civic Organ             | BLIC LIBRARY                                                                                                    | Your Account   Get a Card                                                                                       | Online   Help!              | <u>_</u> |
| Home For Read For Kids                                       | Laptops eReaders Contact Us                                                                                                    | Search Our Catalog Keyword                                                                                      | View Entire Collection      |          |
| download                                                     | Holiday Food for Fines Campai                                                                                                    | gn                                                                                                    | Legal Form Library is Back! | E        |
| eBooks ð<br>freegal                                          | Mentor Public Library will be collecting<br>canned goods for our local food<br>pantries from November 21 through<br>December 22, 2011. You can bring a<br>can of food to any of our locations. If |                                                                                                    |                             |          |
| Library Calondar                                             | you owe fines of \$5.00 or less, we will<br>forgive those fines one time only with                                                                                                    | The spectra                                                                                                    |                             |          |

Browse or search our collection for the title you want. When you find a book you're interested in, click on it. If it is currently checked out to another patron, you can select "Request" to get on a waiting list. OverDrive (the eBook downloading service) will email you when the title becomes available.

| Available copies: 0<br>Library copies: 1     | Add to Wish List |
|----------------------------------------------|------------------|
| Kindle Book                                  | Request          |
| Use on: Kindles and free Kindle apps         |                  |
| Adobe EPUB eBook                             | Request          |
| Use on: eBook-compatible computers & devices | )                |

If the book is available for check out, select "Add to My Digital Cart." Select the Kindle Book format – not the Adobe ePub or PDF version.

| Kindle Book                                 |                                  | Add to my Digital Cart |
|---------------------------------------------|----------------------------------|------------------------|
| Release date:<br><b>Use on:</b> Kindles and | Oct 31, 2011<br>free Kindle apps |                        |
|                                             |                                  |                        |
| Adobe EPUB eBo                              | ook                              | Add to my Digital Cart |

# How to Download Library Books Onto Your Kindle

Mentor Public Library 440.255.8811

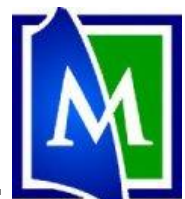

Once you have added the book to your cart, you can then click "Proceed to Checkout."

| A Visit from the Goon Squad<br>Lending period: 14 days           |        |
|------------------------------------------------------------------|--------|
| Adobe EPUB eBook<br>Use on: eBook-compatible computers & devices | Remove |
| Continue Browsing Proceed to Checkout                            |        |

Enter your library card number. Click "Confirm Checkout." Then click "Get for Kindle." Please note the date that your library book will expire.

| The following title(s) are n | ow available for download:           |                            |                                  |
|------------------------------|--------------------------------------|----------------------------|----------------------------------|
| Get for Kindle               | Quick-Fix Gluten Free<br>Kindle Book | Checked out<br>Expires on: | on: Dec 28, 2011<br>Jan 11, 2012 |
|                              |                                      |                            |                                  |

Amazon will email you three days before your book's expiration date to remind you when it will expire, and again once your book has expired. The book will automatically vanish from your Kindle on that day it is due.

#### **Transfer Library Books to your Kindle:**

Once you have clicked "Get for Kindle," OverDrive will transfer you to Amazon.com. Click "Get Library Book" on the right hand side of the page you are transferred to.

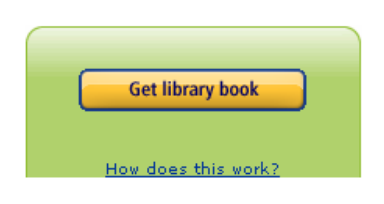

You will be prompted to enter your Amazon ID and password if you are not already logged in.

| Lyndsey     | , please choose a Kindle device or reading application for delivery of your title: |
|-------------|------------------------------------------------------------------------------------|
| Deliver to: | Lyndsey's Kindle Cloud Reat                                                        |
| Cancel      | Register a new Kindle                                                              |
| Need Help   | ? <u>Visit Kindle support</u>                                                      |

Select a Kindle device or Kindle reading app (Kindle apps can be installed on your Blackberry, Android, iPad, etc.) to send the book to. Sync your device or app to download the book over a wireless connection. If you do not have access to wireless Internet to download your eBook, Amazon.com provides a set of instructions on their website for downloading books to your Kindle using a USB chord.